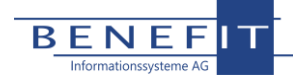

## **Allgemeine Installations-Anleitung Client**

Mit dem Update auf Version 21.1.0.0 ändert sich die Architektur auf der OpenHearts basiert. Daher ist eine Neuinstallation auf den Clients erforderlich. Die Vorgehensweise wird im Folgenden beschrieben:

- 1. Führen Sie das Update auf Version 21.1.0.0 oder neuer wie gewohnt auf dem Server aus
- 2. Auf den Clients wird die Silverlight-Anwendung von OpenHearts ab diesem Zeitpunkt nicht mehr funktionieren
- 3. Deinstallieren Sie, falls vorhanden, die Silverlight-Variante von OpenHearts über die Windows-Bordmittel
- 4. Laden Sie die Datei "OpenHeartsSetupClient.exe" von unserer Homepage aus dem Bereich <u>Downloads</u> herunter
- 5. Führen Sie diese auf den Clients aus
- 6. Im Feld "Name der Anwendung" ist standardmäßig "Produktion" vorbelegt. Sie können diesen aber auch ändern. Dies dient zur Unterscheidung von mehreren Systemen, wie zum Beispiel Produktion und Testsystem
- 7. Im Feld "Pfad zur Anwendung auf dem Server" tragen Sie den Serverpfad zu OpenHearts ein. Tipp: Sollten Sie vorher die Silverlight-Variante betrieben haben dann ist es derselbe Link den Sie zur Installation über den Internet Explorer verwendet haben. Außerdem steht er in der Titelzeile der installierte Silverlight-Variante von OpenHearts. Beispiel: http://server/oh/
- 8. Neu ist die Möglichkeit OpenHearts nun für den gesamten Computer und in einen von Ihnen gewählten Ordner zu installieren
- 9. Sind alle Einstellungen vorgenommen, starten Sie den Installationsvorgang über die Schaltfläche "Installieren"
- 10. OpenHearts wird im Anschluss automatisch gestartet

| CpenHearts-Setup (Installation)                                                                                                    | × |
|----------------------------------------------------------------------------------------------------|---|
| <b><i>Sapenhearts</i></b>                                                                                                    |   |
| Name der Anwendung:                                                                                                    |   |
| Produktion                                                                                                    |   |
| Pfad zur Anwendung auf dem Server:                                                                                                    |   |
|                                                                                                    |   |
| Installieren für:                                                                                                    |   |
| Installieren für:<br>Aktueller Benutzer O Lokaler Computer<br>abweichenden Installationspfad auswählen<br>C:\Users' AppData\Local\OpenHearts\Produktion |   |